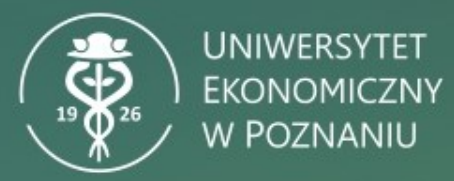

# Instrukcja obsługi kamer Poly w aplikacji ZOOM Systemy Windows 10/11 oraz MacOS

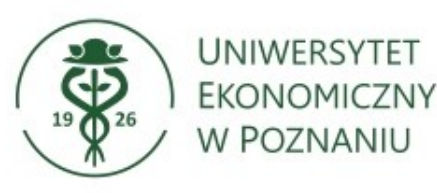

Urządzenie działa prawidłowo na komputerach z systemami Windows 10, 11 oraz MacOS OS X 10.12 (Sierra) i nowszymi.

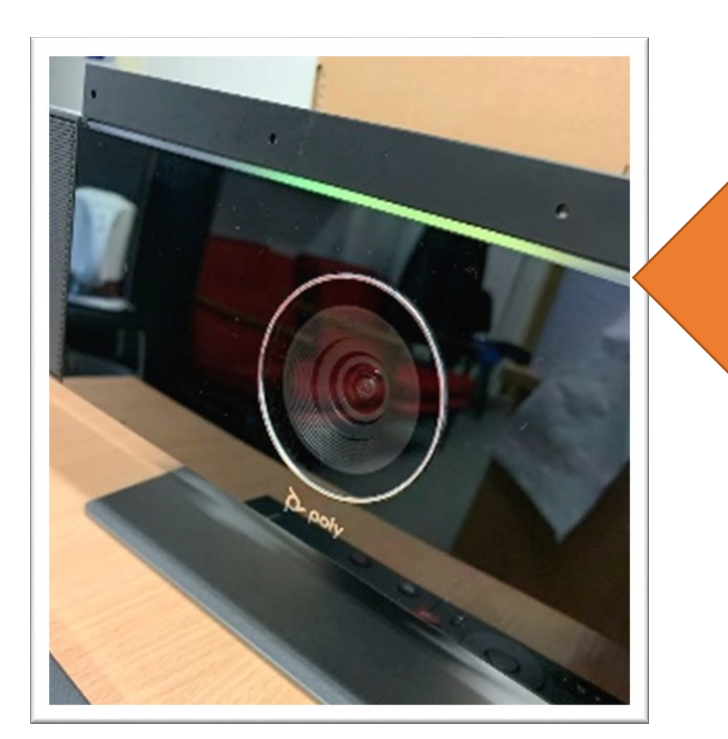

Przed podłączeniem kamery do komputera należy upewnić się, że działa ona prawidłowo. Urządzenie sygnalizuje poprawną pracę zielonym światłem.

Gotowe do pracy urządzenie należy podłączyć do komputera/laptopa przez port USB, **przed jego uruchomieniem.** 

W przypadku podłączenia sprzętu w innej kolejności mogą wystąpić problemy z prawidłową konfiguracją.

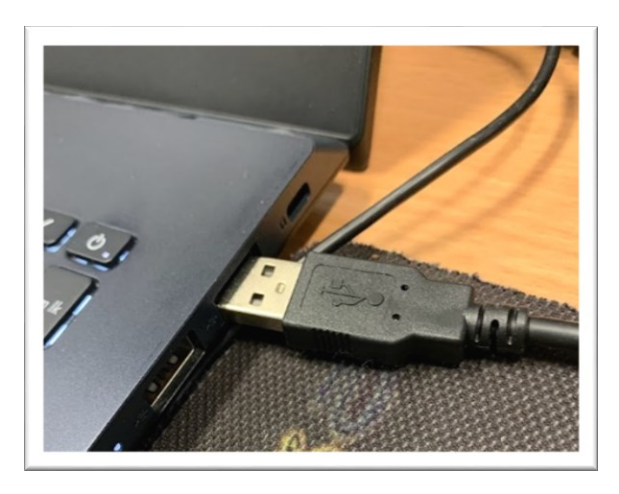

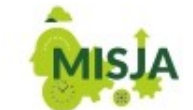

W POCZUCIU SPOŁECZNEJ ODPOWIEDZIALNOŚCI PROWADZIMY INNOWACYJNE BADANIA ORAZ KSZTAŁCIMY LIDERKI I LIDERÓW PRZYSZŁOŚCI Tak uruchomiony system automatycznie ustawi urządzenie jako domyślne – nie trzeba ręcznie wprowadzać dodatkowych ustawień w programie Zoom.

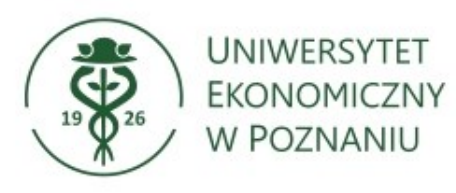

Podczas uruchomienia aplikacji ZOOM pojawi się ekran logowania.

Należy wybrać **Sign In** i wprowadzić poświadczenia.

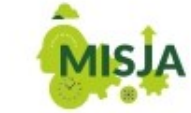

| ZOC              | om            |                                  |          |         |
|------------------|---------------|----------------------------------|----------|---------|
| Join a M<br>Sign | leeting<br>In |                                  |          |         |
|                  |               | zoom                             | ~        |         |
|                  | Enter your e  | mail<br>assword                  | Forgot?  |         |
|                  |               | Sign In                          |          |         |
|                  |               | Keep me signe<br>or sign in with | ed in    |         |
|                  | ٩             | G                                | 0        |         |
|                  | SSO           | Google                           | Facebook |         |
| < Back           |               |                                  |          | Sign Up |

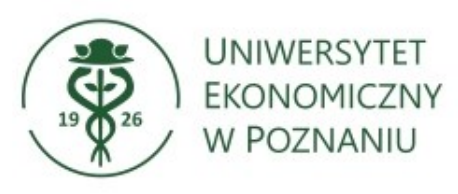

#### Następnie należy uruchomić prezentację.

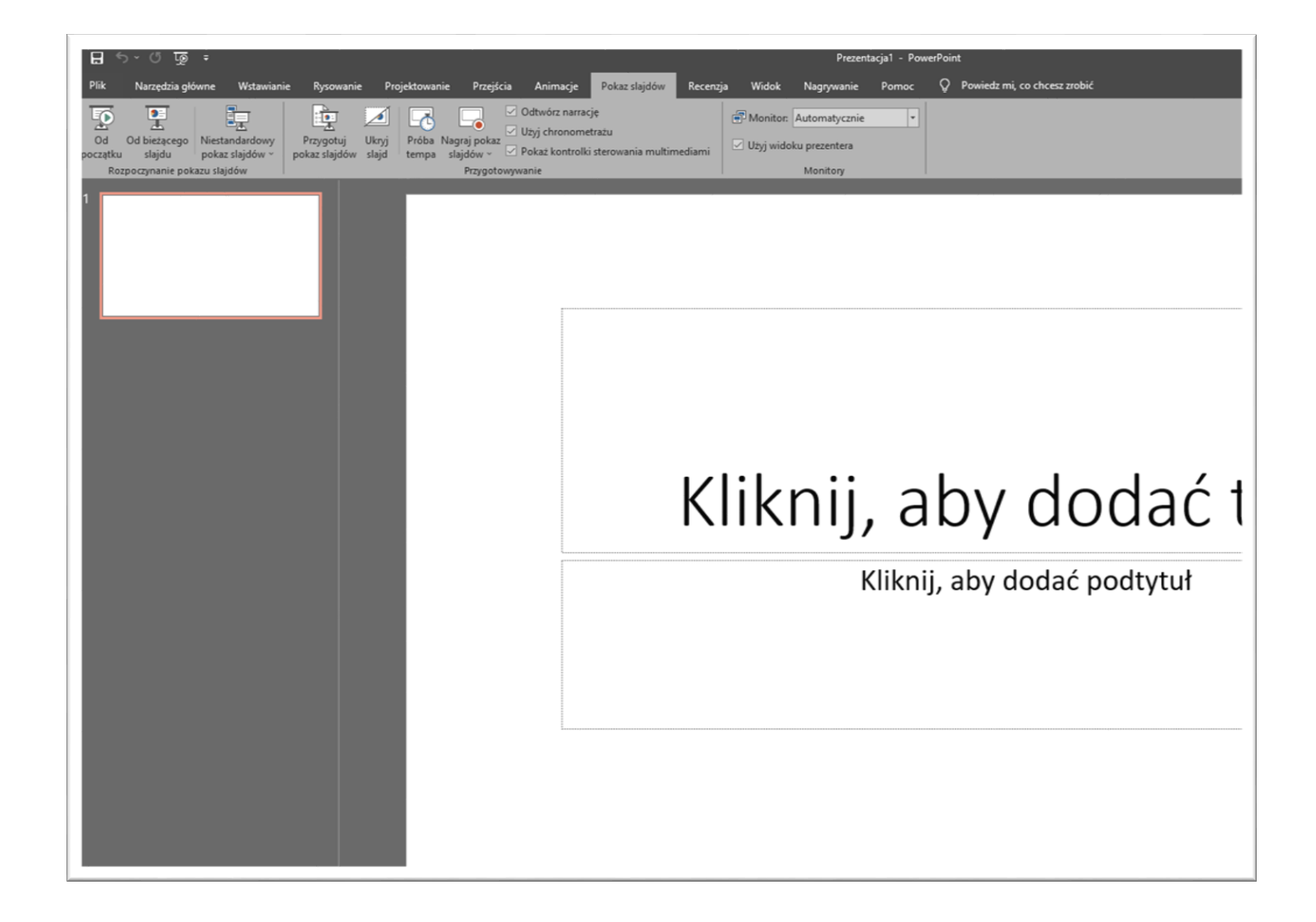

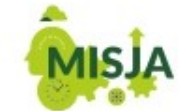

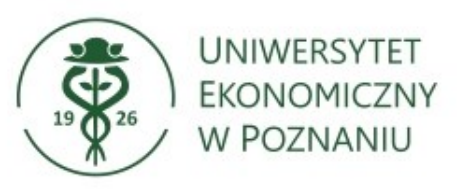

Należy przejść do aplikacji Zoom i rozpocząć spotkanie udostępniając ekran. Następnie należy wybrać **Share Screen** i wskazać prezentację.

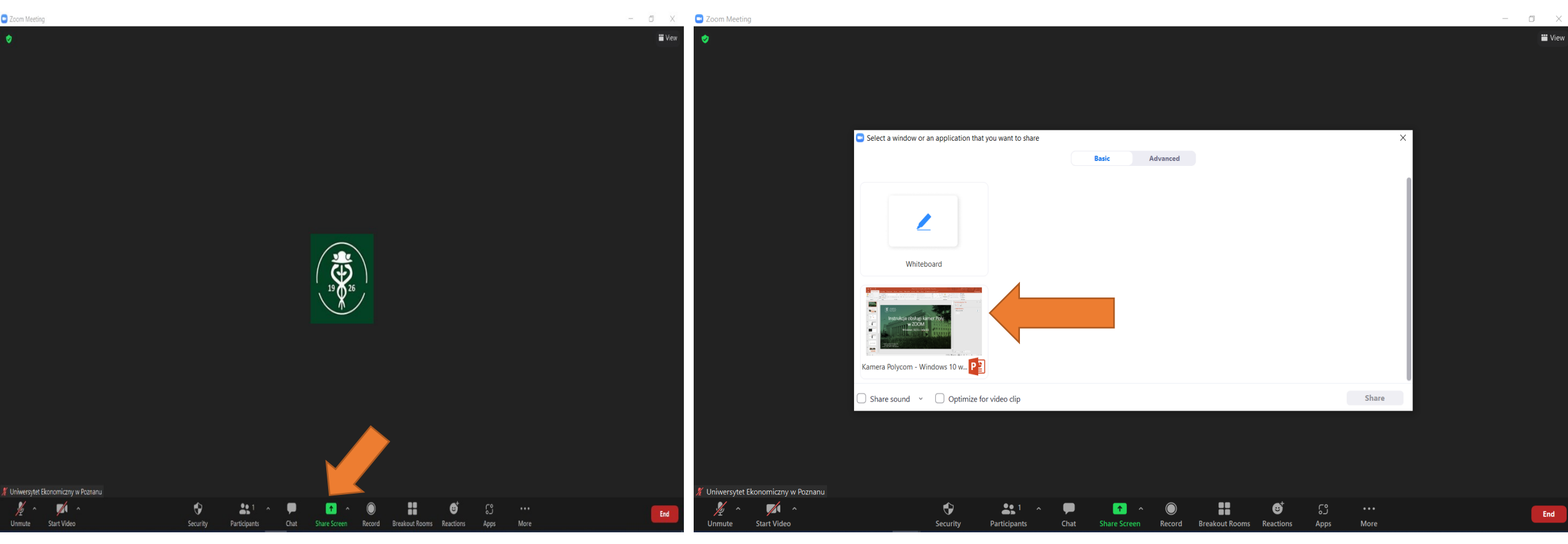

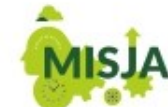

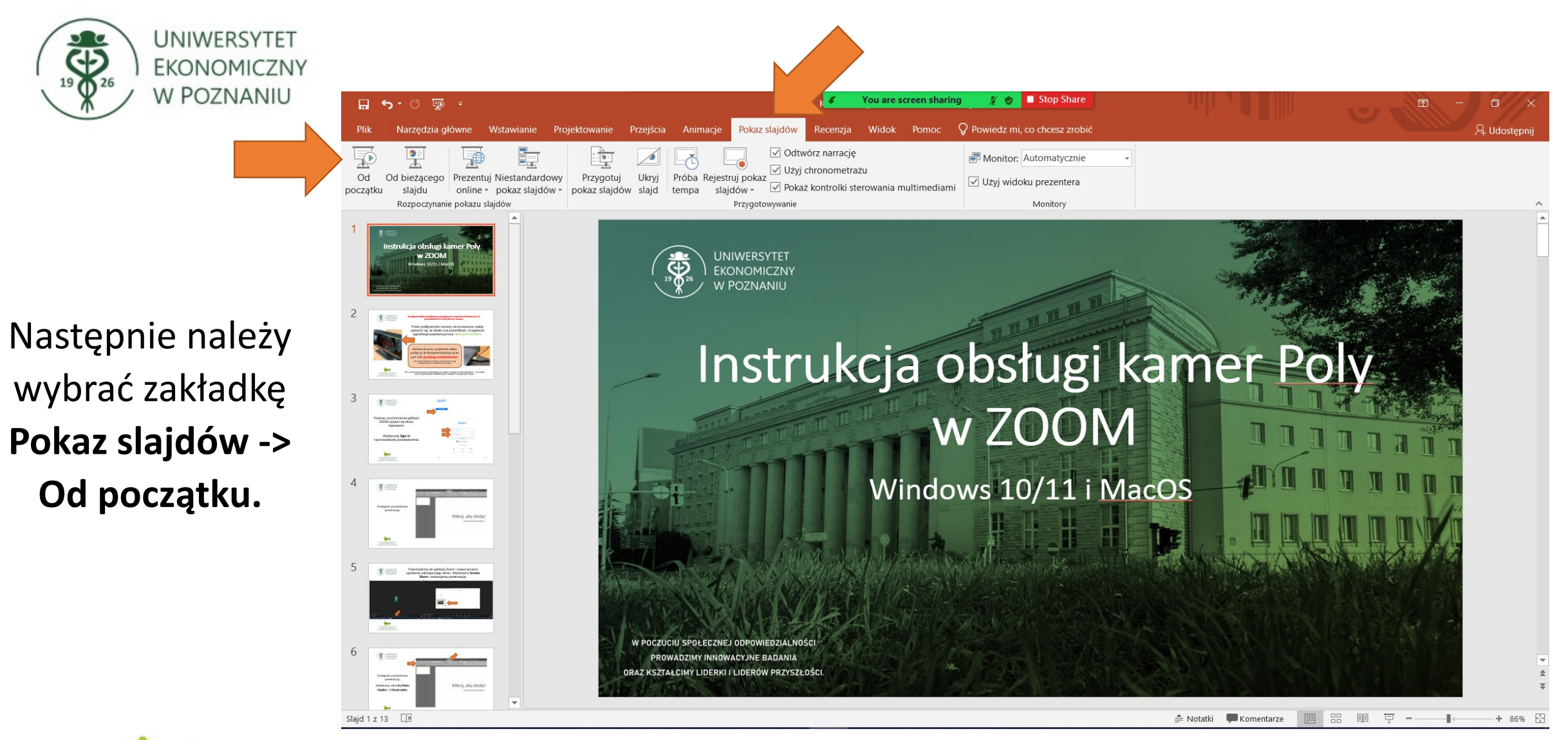

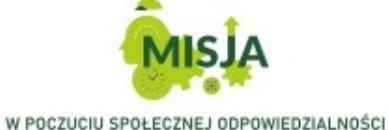

PROWADZIMY INNOWACYJNE BADANIA ORAZ KSZTAŁCIMY LIDERKI I LIDERÓW PRZYSZŁOŚCI.

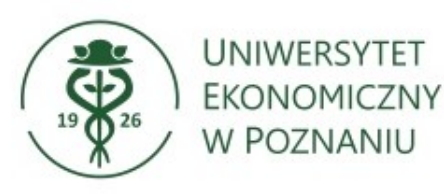

W celu przełączenia widoku z prezentacji na kamerę należy wybrać Stop Share. Powrócimy do okna ZOOM.

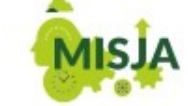

W POCZUCIU SPOŁECZNEJ ODPOWIEDZIALNOŚCI PROWADZIMY INNOWACYJNE BADANIA ORAZ KSZTAŁCIMY LIDERKI I LIDERÓW PRZYSZŁOŚCI.

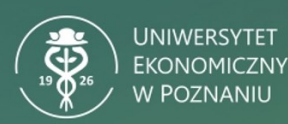

### Instrukcja obsługi kamer Poly w ZOOM Windows 10/11 i MacOS

You are screen sharing

🔏 🥑 🔲 Stop Shar

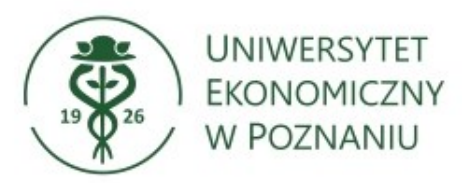

W celu ponownego przełączenia widoku z kamery na prezentację należy wybrać Share Screen oraz **Pokaz slajdów programu PowerPoint.** Prezentacja wyświetla się od miejsca, w którym zatrzymano udostępnianie.

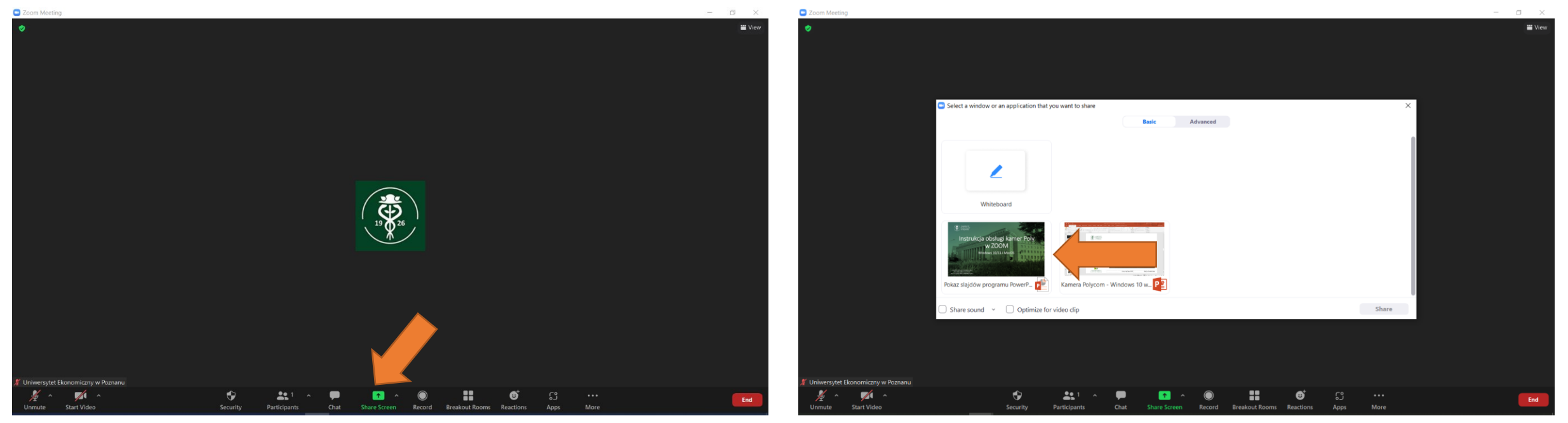

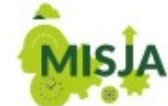

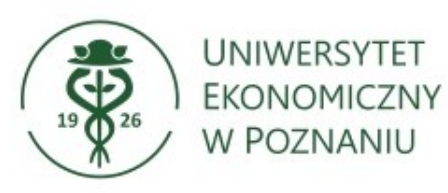

Prezentacja wyświetla się od miejsca, w którym zatrzymano udostępnianie. Należy kliknąć lewym przyciskiem myszy w prezentację w celu umożliwienia przesuwania kolejnych slajdów.

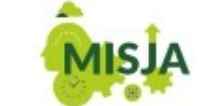

W POCZUCIU SPOŁECZNEJ ODPOWIEDZIALNOŚCI PROWADZIMY INNOWACYJNE BADANIA ORAZ KSZTAŁCIMY LIDERKI I LIDERÓW PRZYSZŁOŚCI.

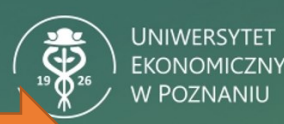

## Instrukcja obsługi kamer Poly w ZOOM

You are screen sharing

🔏 🥑 🔲 Stop Shar

Windows 10/11 i MacOS

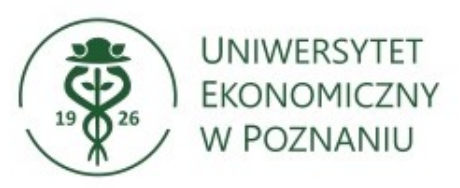

## ROZWIĄZYWANIE PROBLEMÓW

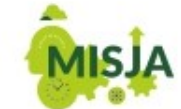

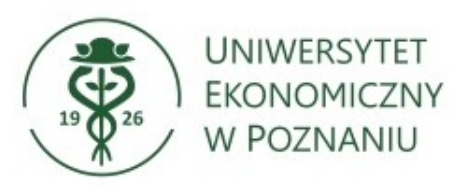

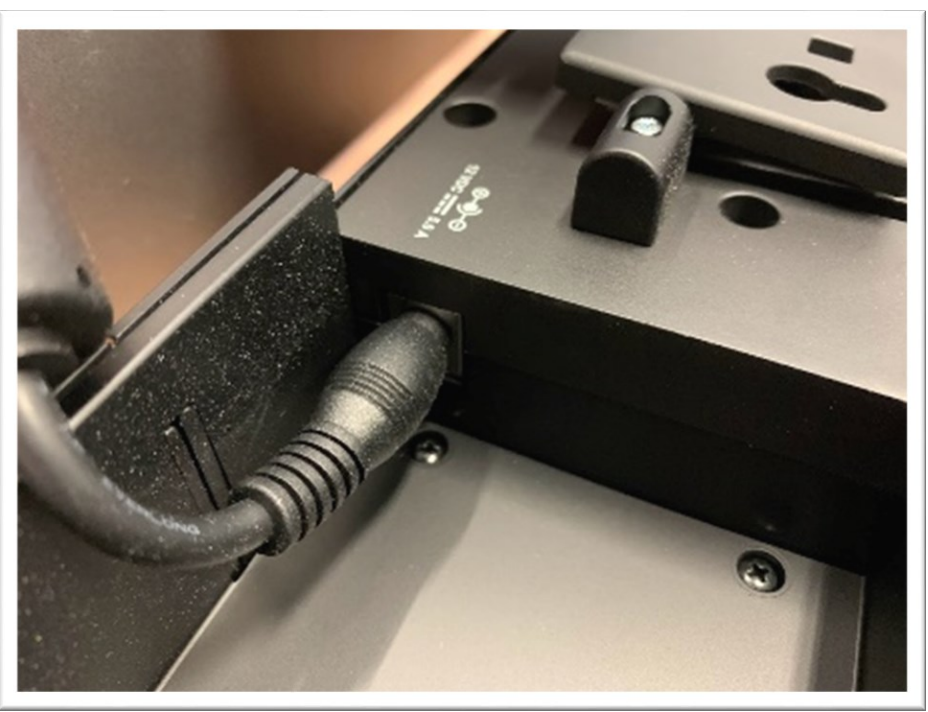

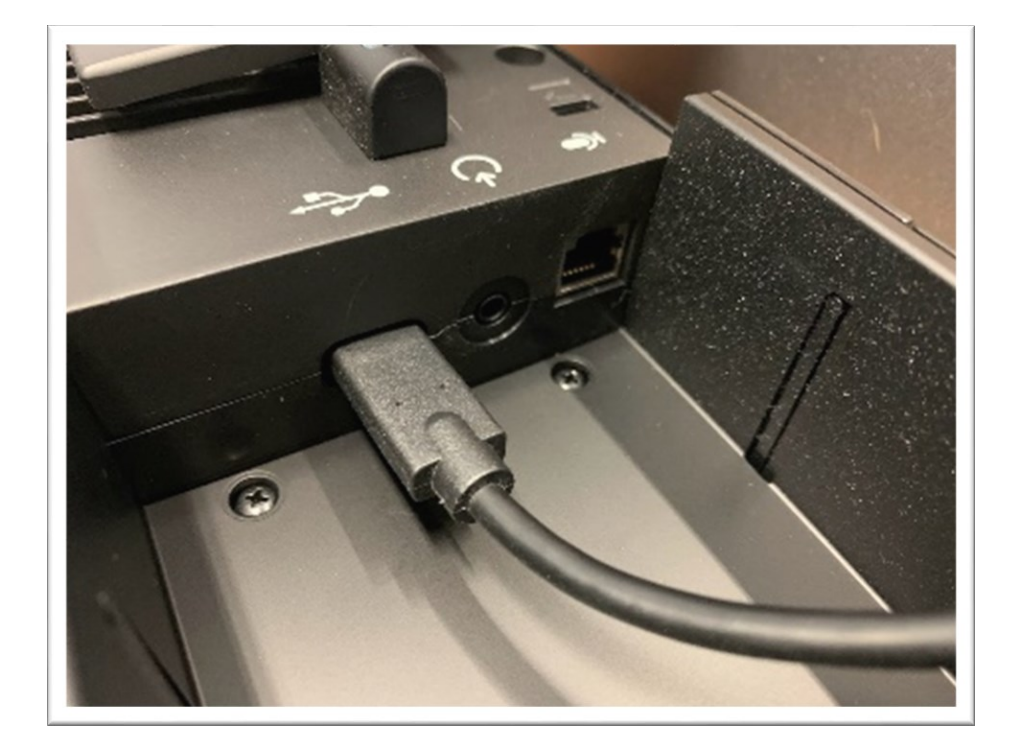

#### Przewód zasilający

#### Przewód USB

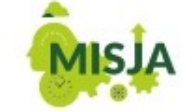

W POCZUCIU SPOŁECZNEJ ODPOWIEDZIALNOŚCI PROWADZIMY INNOWACYJNE BADANIA ORAZ KSZTAŁCIMY LIDERKI I LIDERÓW PRZYSZŁOŚCI. Jeżeli urządzenie nie jest widoczne w systemie po podłączeniu do portu USB należy upewnić się, że sprzęt jest podłączony do prądu

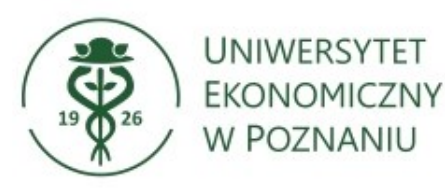

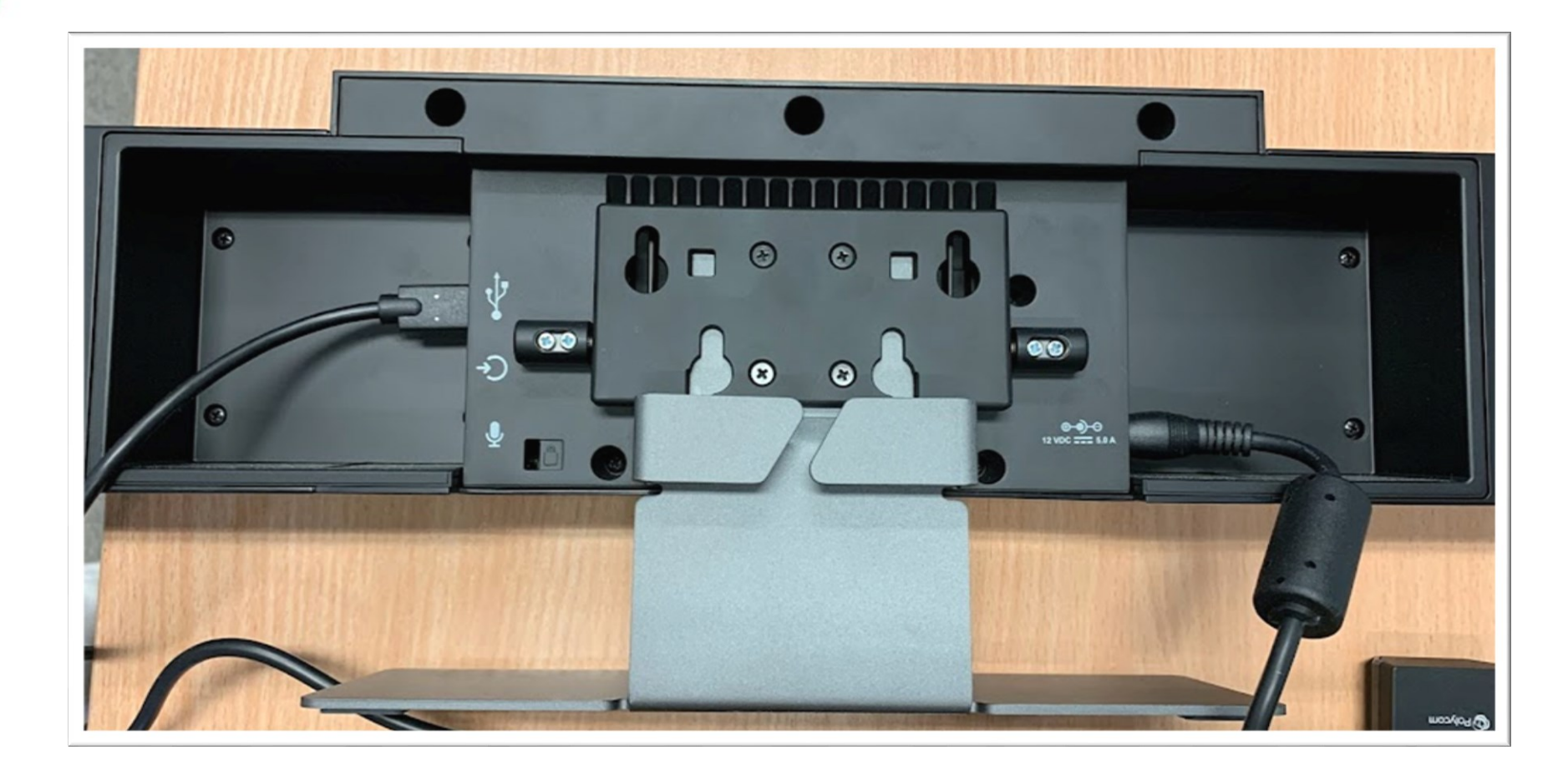

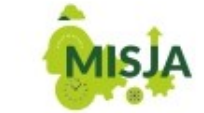

W POCZUCIU SPOŁECZNEJ ODPOWIEDZIALNOŚCI PROWADZIMY INNOWACYJNE BADANIA ORAZ KSZTAŁCIMY LIDERKI I LIDERÓW PRZYSZŁOŚCI. W przypadku problemów z widocznością urządzenia w systemie Windows/MacOS należy upewnić się, że kable nie wypięły się z urządzenia.

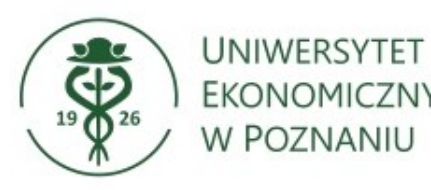

Problemy z dźwiękiem

Po zalogowaniu należy wybrać **Ustawienia (koło zębate)**.

Otworzy się nowe okno, w którym należy wybrać zakładkę **Audio.** 

| < > Q Search   | Ctrl+F Home  | Chat Meetings | ©<br>Contacts                                   | ි<br>Apps           | K <sup>e</sup>                                                                                                    |    |                                                          |                                                                                                    |
|----------------|--------------|---------------|-------------------------------------------------|---------------------|----------------------------------------------------------------------------------------------------|----|----------------------------------------------------------|----------------------------------------------------------------------------------------------------|
|                | <b>+</b>     |               | 10:<br>Tuesday, Nover                           | 02<br>nber 23, 2021 |                                                                                                    |    |                                                          |                                                                                                    |
| New Meeting ~  | Join         |               |                                                 |                     | General<br>Video                                                                                                    |    | Speaker<br>Test Speaker<br>Output Level:                 | ) Telefon głośno mówiący z eliminacją echa (Polycom Stud )                                                                                                    |
| 19<br>Schedule | Share screen |               | No upcoming m                                   | reeting to          | Share Screen<br>Chat<br>Zoom Apps                                                                                           |    | Volume: Use separate au Microphone Test Mic              | <ul> <li>dio device to play ringtone simultaneously</li> <li>Telefon głośno mówiący z eliminacją echa (Polycom Stud</li> </ul>                                                                                                    |
|                |              |               |                                                 | 0                   | Background & Filt<br>Recording<br>Profile                                                                                   | rs | Volume:<br>Automatically ac<br>Suppress backgrou<br>Auto | ط العندي المعالم المعالم المعالم المعالم المعالم المعالم المعالم المعالم المعالم المعالم المعالم المعالم المعال<br>All noise Learn more                                                                                                    |
|                |              |               | Statistics<br>Keyboard Shortcu<br>Accessibility | 5                   | Low (faint background noises)     Medium (computer fan, pen taps)     High (typing, dog barks) Music and Professional Audio |    |                                                          |                                                                                                    |
|                |              |               |                                                 |                     |                                                                                                    |    | Ringtones Default                                        | Onginal sound     Onginal sound     Onginal |

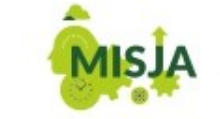

W POCZUCIU SPOŁECZNEJ ODPOWIEDZIALNOŚCI PROWADZIMY INNOWACYJNE BADANIA ORAZ KSZTAŁCIMY LIDERKI I LIDERÓW PRZYSZŁOŚCI. W przypadku innego urządzenia niż Polycom Audio należy wybrać Polycom z listy klikając strzałkę skierowaną w dół po prawej stronie.

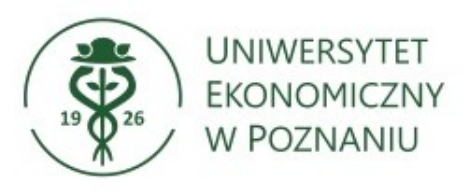

#### **Problemy z obrazem**

#### Po zalogowaniu należy wybrać Ustawienia (koło zębate).

Następnie należy wybrać zakładkę **Video** i sprawdzić, czy wybrana jest kamera Polycom.

| General Video        |                                                 |
|----------------------|-------------------------------------------------|
| ∩ Audio              |                                                 |
| Share Screen         |                                                 |
| Chat                 |                                                 |
| C Zoom Apps          |                                                 |
| Background & Filters |                                                 |
| O Recording          | Camera                                          |
| Profile              | Polycom Studio Video                            |
| Statistics           | Original ratio HD                               |
| Keyboard Shortcuts   | My Video                                        |
| Accessibility        | Touch up my appearance                          |
|                      | Adjust for low light                            |
|                      | Always display participant names on their video |

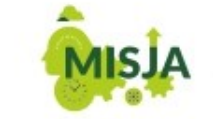

W POCZUCIU SPOŁECZNEJ ODPOWIEDZIALNOŚCI PROWADZIMY INNOWACYJNE BADANIA ORAZ KSZTAŁCIMY LIDERKI I LIDERÓW PRZYSZŁOŚCI. W przypadku innego urządzenia niż Polycom Video należy wybrać Polycom z listy klikając strzałkę skierowaną w dół po prawej stronie.

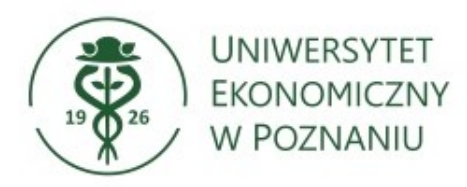

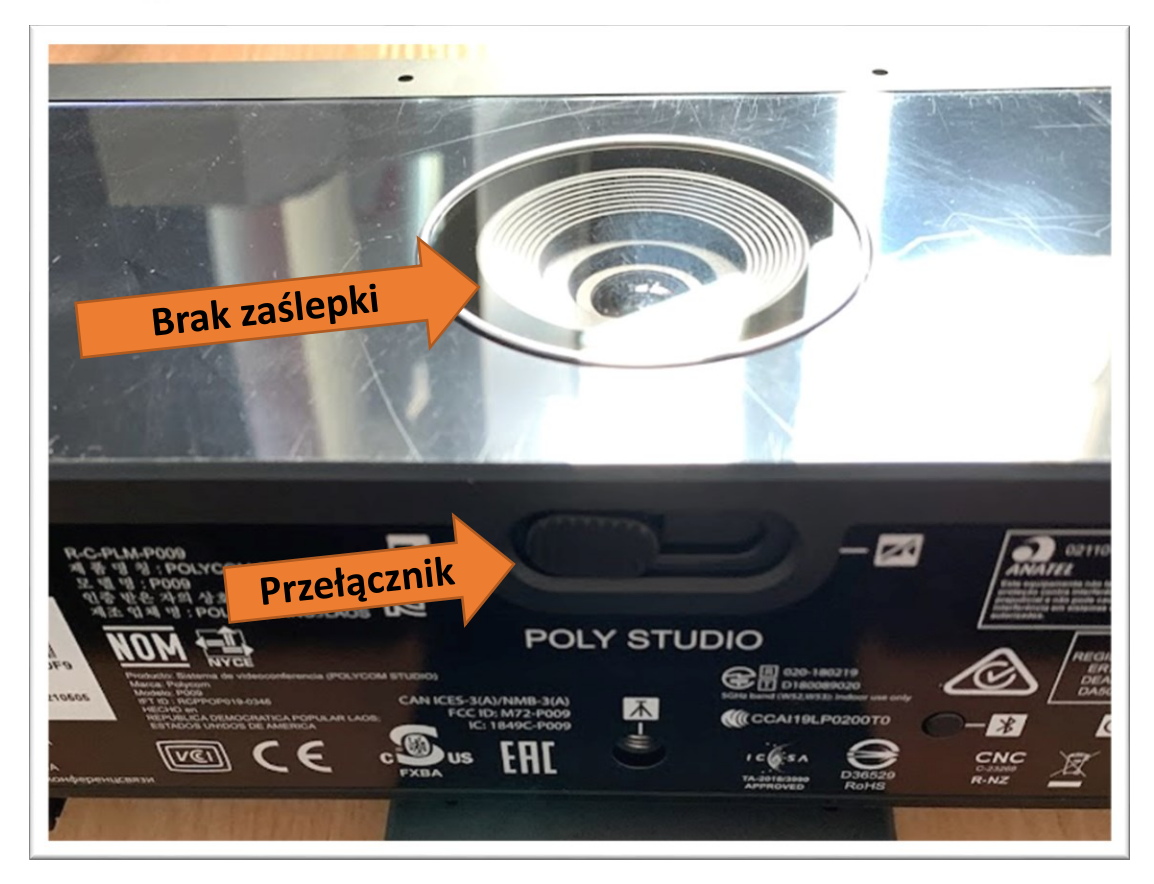

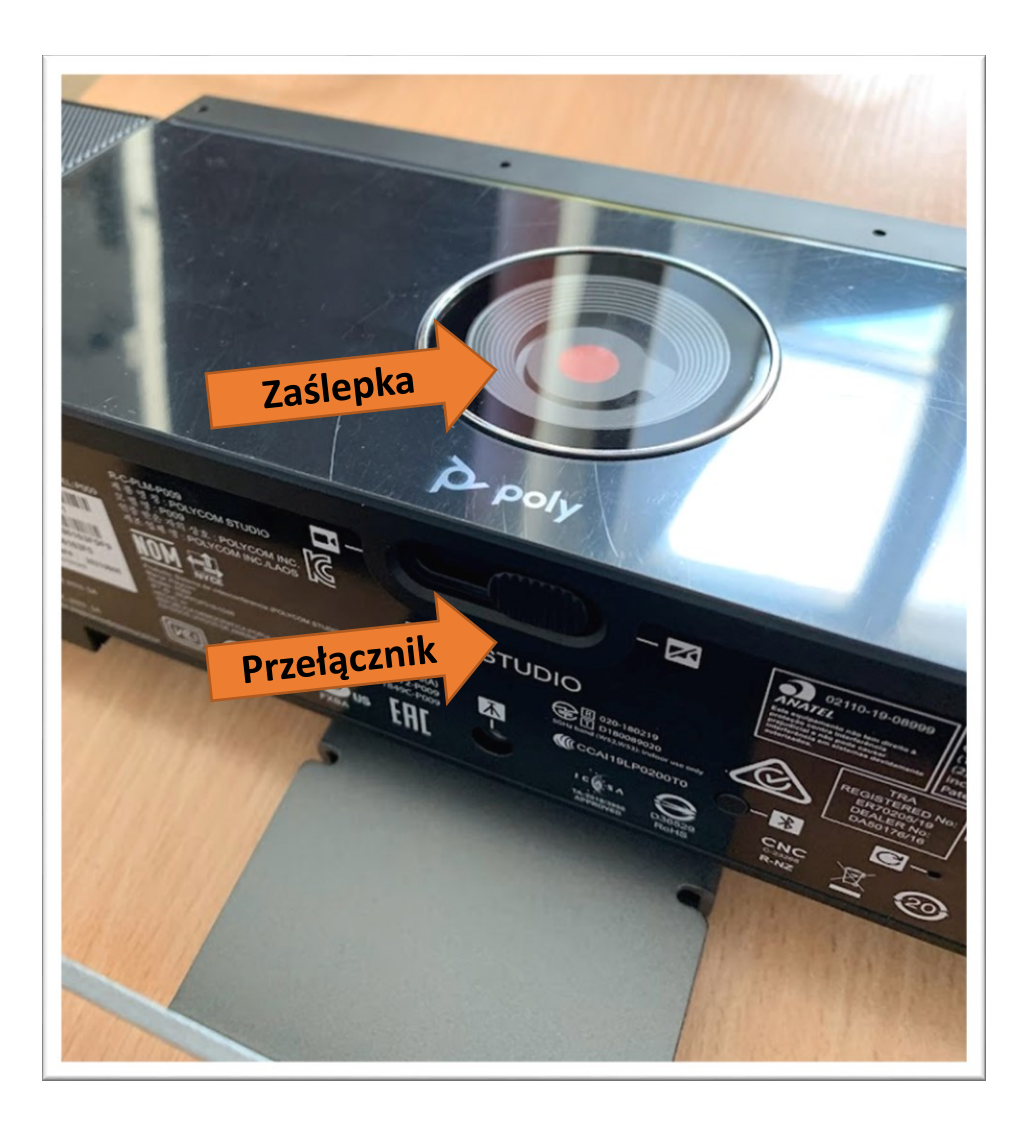

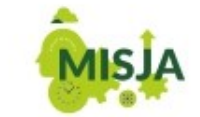

W POCZUCIU SPOŁECZNEJ ODPOWIEDZIALNOŚCI PROWADZIMY INNOWACYJNE BADANIA ORAZ KSZTAŁCIMY LIDERKI I LIDERÓW PRZYSZŁOŚCI. W przypadku problemów z brakiem obrazu należy zweryfikować, czy kamera nie ma zasłoniętego obiektywu, który można odsłonić przełącznikiem umieszczonym pod spodem kamery.

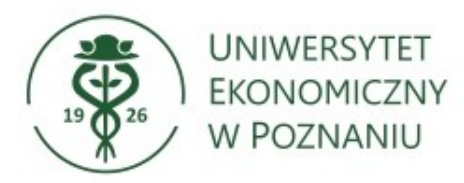

### W przypadku problemów z uruchomieniem systemu lub pytań należy kontaktować się z Zespołem ds. Wsparcia Użytkowników CI

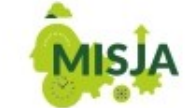

W POCZUCIU SPOŁECZNEJ ODPOWIEDZIALNOŚCI PROWADZIMY INNOWACYJNE BADANIA ORAZ KSZTAŁCIMY LIDERKI I LIDERÓW PRZYSZŁOŚCI. Tel. 61-856-94-95/61-856-93-18 Email: <u>helpdesk@ue.poznan.pl</u> WWW: pomoc.ue.poznan.pl